| ر ا هذما ی خدمات وز ارت جها د کشا و رز ی<br>عنوان خدمت :صدور کد شنامایی محصولات گیامی شناسه خدمت : ۲۰۰۲٬۵۲۰۰۰۱ و معرفی مدیر کنترل کیفی و ارجاع مدارک<br>نوع خدمت : شرح کامل نحوه ثبت نام در سامانه سماک و معرفی مدیر کنترل کیفی و ارجاع مدارک<br>ارائه شده به استاندارد جهت صدور کد شناسایی محصولات گیاهی<br>مدارک مورد نیاز:<br>مدارک مورد نیاز:<br>معادا مناز ایه خدمت : اساعات ارائه خدمت : اساعات مراجه متقاضی)<br>معادا رایه خدمت : اساعات ارائه خدمت : اساعات مراجه متقاضی)<br>مدارک مورد نیاز:<br>معادا دبار مراجعه حضوری<br>به هزینه ارایه خدمت : اساعات مراجه متقاضی)<br>معادا دبار مراجعه حضوری<br>به معاد زمان ارایه<br>به معاد ترمان ارایه خدمت : اساعات مراجه متقاضی)<br>معادا دبار مراجعه حضوری<br>به معاد خدمت : اساعات ارائه خدمت : اساعات مراجه متقاضی)<br>معادا دبار مراجعه حضوری اساعات ارائه خدمت : اساعات مراجه متقاضی)<br>معادا دبار مراجعه حضوری اساعات ارائه خدمت : اساعات مراجه متقاضی)<br>به معاد زمان ارایه خدمت به میرد الخان ارایه اینک<br>به معاد زمان ارایه خدمت به معاد الکترونیک با کیک روی نماد کاربر را هایت کند)<br>به معاد زمان ارایه خدمت جهت باسختویی با تباط با متقاضی)<br>معاد عماد ایوند دریافت برانه کاربردی ارائه خدمت دور تلفن معراه)<br>معاد بار مراجعه مورد ایک خدمت دور تافن مراز معایت کند)<br>معاد معاد ایم در معادی (در سال با تفاضی) اساع کند کاربر را هایت کند)<br>معاد معاد ایم در معاد ارائه خدمت به معرد ایکترونیک با کیک روی نماد کاربر را هایت کند)<br>معاد معاد ایم در معاد (در سایه بایک رائه خدمت جهت باسختوی یا ارتاط با متقاضی)<br>معاد معاد ایم در معاد (در سایه بایک رائه خدمت در می تفاد کاربر را هایت کند)<br>معاد معاد ایم در معاد ایم در معاد ایک خدمت دور تلف معراه)<br>معاد معاد ایم در این معاد ایم در معاد ایم دان ایم دان معادی این این کور ایم دونه دور ایک در معاد ایم در ایم دانه معراه)<br>معاد معاد ایم دانه در معاد ایم دانه در در معاد بایک دروی داد دام دور ایم دونه ایم دانه دور ایک دوست ایم دانه دور ایم دانه دور ایم دانه دور ایم دوست کر معاد ایم دانه دور ایم دوست کر معاد ایم دانه دور ایم دوست کر معاد ایم دانه دور ایم دوست کرم دوست کر معاد ایم دانه دور ایم دوست کر معاد ایم دانه دور ایم دوست کر معاد ایم دانه دور ایم دوست کر معاد ایم دوست کر معاد ایم دانم دوست کر معاد دانم دور کر معاد دور دانه دوست کر معاد ایم | <u>ر ارت جهاد تساور</u>                   | ن حدمت ور                                 | ای مراجعا                                |          |
|----------------------------------------------------------------------------------------------------|-------------------------------------------|-------------------------------------------|------------------------------------------|----------|
| عنوان خدمت : مدور کد شنایی محمولات گیامی شناسه خدمت : ۲۰۰۲۳۰۰۹۳۰۰۰ ولتی (۵۵۵)<br>نوع خدمت : عدمت به شهروندان (۵۵۵) عدمت به کسب و کار (۵۵۵) عدمت به دیگردستگاههای دولتی (۵۵۵)<br>شرح خدمت : شرح کامل نحوه ثبت نام در سامانه سماک و معرفی مدیر کنترل کیفی و ارجاع مدار ک<br>ارائه شده به استاندارد جهت صدور کد شناسایی محصولات گیاهی<br>مدار ک مورد نیاز:<br>معاد ک مورد نیاز:<br>منابع خدمت : (ماعات مرابه متفاعی)<br>منابع مدار زمان ارایه<br>خدمت : (ماعات مرابه متفاعی)<br>منابع مدار زمان ارایه خدمت : (ماعات مرابه متفاعی)<br>منابع مدار زمان ارایه خدمت : (ماعات مرابه متفاعی)<br>منابع مدار زمان ارایه خدمت : (ماعات مرابه متفاعی)<br>منابع مدار زمان ارایه خدمت : (ماعات مرابه)<br>منابع مدار زمان ارایه خدمت : معرد المان (مالغ) (مالغ)<br>منابع مدار زمان ارایه خدمت : معرد المان روز المان المان حساب (های) بانکی<br>منابع مدار خدمت : (ماعات مرابه خدمت : معرد المان المان حساب (های) بانکی<br>منابع مدار زمان ارایه خدمت : معرد المان المان المان حساب (های) بانکی<br>منابع مدار خدمت : (ماعات مرابه خدمت : معرد المان المان حساب (های) بانکی<br>منابع مدار خدم : معرد المان مدمت : معرد المان المان                                                    | بهاد کشاورزی                              | مدمات <u>وز</u> ارت ۱                     | راهنمای :                                |          |
| نوع خدمت:       هدت شرح کامل نحوه ثبت نام در سامانه سماک و معرفی مدیر کنترل کیفی و ارجاع مدارک         ارانه شده به استاندارد جهت صدور کد شناسایی محصولات گیاهی         مدار ک مورد نیاز:         متوسط مدت زمان ارایه         ساعات ارائه خدمت:         مقرینه ارایه خدمت:         مقرینه ارایه خدمت:         مقرینه ارایه خدمت:         متوسط مدت زمان ارایه         ساعات ارائه خدمت:         معراد بار مراجعه حضوری         مهزینه ارایه خدمت به         مهزینه ارایه خدمت به         مهزینه ارایه خدمت به         مهزینه ارایه خدمت به         مهزینه ارایه خدمت به         مهبلغ (مبالغ)         مهزینه ارایه خدمت به         مهزینه ارایه خدمت به         مهزینه ارایه خدمت به باسخکوی با کرد را هدایت کدا)         مهزینه مراد رویزد ریادی دری ای مرکز میان یا کرد را هدایت کدا)         مهزینه مراد رویزد ریاد مدور ای خدمت جهت باسخکوی با کلیک روی نماد نمایش داده شود)         مهزینه مراد رویزد ریاد مدور ای خدمت جهت باسخکوی با کلیک روی نماد نمایش داده شود)         مهزینه مراد رویزد ریاد مدور ای خدمت جهت باسخکوی با کلیک روی نماد نمایش داده شود)         مهزینه مراد رویزد ریاد مدور ای خدمت جهت باسخکوی با کلیک روی نماد نمایش داده شود)         مهزینه مراد رویزد ریاد مدورت وجود ار که شماره مرکز تماس یا تفان کو با کلیک روی نماد نمایش داده شود)         ما خدمت کرد وی نماد نمایش داده شود)         مهزینه مراد و نمانه بایه                                                                                                    | ندمت: ۱۳۰۲۵۴۰۰۰                           | رلات گیاهی شناسه خ                        | خدمت :صدور کد شناسایی محصو               | عنوان    |
| شرح خدمت: شرح کامل نحوه ثبت نام در سامانه سماک و معرفی مدیر کنترل کیفی و ارجاع مدارک         ارائه شده به استاندارد جهت صدور کد شناسایی محصولات گیاهی         مدارک مورد نیاز:         متوسط مدت زمان ارایه         متوسط مدت زمان ارایه         ساعات ارائه خدمت:         نجابی         نجابی                                                                                                    | G2G) 刘 🖂 خدمت به دیگردستگاههای دولتی(G2G) | G2) 🛛 🛁 خدمت به کسب و کار (G2             | <b>ندمت: ا</b> خدمت به شهروندان (C       | نوع خ    |
| ارائه شده به استاندارد جهت صدور کد شناسایی محصولات گیاهی         مدارک مورد نیاز:         متوسط مدت زمان ارایه         متوسط مدت زمان ارایه         نخدمت:         ساعات ارائه خدمت:         ساعات ارائه خدمت:         مزینه ارایه خدمت:         مزینه ارایه خدمت به         مزینه ارایه خدمت به         مزینه ارایه خدمت به         مزینه ارایه خدمت به         مزینه ارایه خدمت به         اینترتی (یوند صفحه ارائه خدمت بهت) با کلیک روی نماد کاربر را هایت کند)         میزینه ارایه خدمت به         مزینه ارایه خدمت به         مزینه ارایه خدمت به         مزینه ارایه خدمت به         مزینه ارایه خدمت به         مزینه ارایه خدمت به         مزینه ارایه خدمت به         مزینه ارایه خدمت به با مختفی با کلیک روی نماد کاربر را هایت کند)         مزینه ارایه خدمت به با مخونی با کلیک روی نماد نمایش داده شود)         منه توان دریانه برامه کاربردی ارائه خدمت دورت وجود با کلیک روی نماد نمایش داده شود)         منه توان را به خدمت یا مزدانه مراه مرانه خدمت ای تواند مرد وی نماد نمایش داده شود)         می تواند ار ایه خدمت یا در ترانه خدمت دورت وجود با کلیک روی نماد نمایش داده شود)         می توان را با مخدمت دورت وجود با کلیک روی نماد نمایش داده شود)         می توان را با مخدمت دورت وجود داده شرد وی نماد نمایش داده شود)         می توان را با داده شود یا توان را به خدمت دور آن کار را به خدمت دور آن د                                                                                                    | مرفى مدير كنترل كيفي و ارجاع مدارك        | ن نام در سامانه سماک و م                  | خدمت: شرح کامل نحوه ثبن                  | شرح      |
| مدارک مورد نیاز:<br>متوسط مدت زمان ارایه<br>خدمت:<br>با<br>با<br>با<br>با<br>با<br>با<br>با<br>با<br>با<br>با                                                                                                    | ئياھى                                     | ِ کد شناسایی محصولات گ                    | شده به استاندارد جهت صدور                | ارائه ن  |
| الجول<br><br>                                                                                                    |                                           |                                           | ے مورد نیاز:                             | مدارک    |
| خدمت:         خدمت:           ساعات ارائه خدمت:         (ساعات مراجهه متقاضی)           تعداد بار مراجعه حضوری         مبلغ(مبالغ)         شماره حساب (های) بانکی           هزینه ارایه خدمت به         مبلغ(مبالغ)         شماره حساب (های) بانکی           هزینه ارایه خدمت به         مبلغ(مبالغ)         شماره حساب (های) بانکی           بابی         مبلغ(مبالغ)         شماره حساب (های) بانکی           بابی         مبلغ(مبالغ)         شماره حساب (های) بانکی           مین مرابع معنوری بابی محمودی با تعدید معید باسخگوی با ارتباط با متقاضی)         سیاد معید بابی محمود بابی میزدند کان (ریال)           مین گویا یا مرکز تماس: (در صورت وجود ارائه شماره مرکز تماس یا تلفن گویا با کلیک روی نماد نمایش داده شود)         میزده دریافت برنامه کاربردی ارائه خدمت روی تلفن همراه)           می بابی کوتاه (میاره سامانه پیامکی ارائه خدمت در صورت وجود با کلیک روی نماد نمایش داده شود)         میزده دریافت برنامه کاربردی ارائه خدمت در صورت وجود با کلیک روی نماد نمایش داده شود)           می بابی کوتاه (میاره سامانه پیامکی ارائه خدمت در صورت وجود با کلیک روی نماد نمایش داده شود)         میزده دریافت برنامه کاربردی ارائه خدمت در صورت وجود با کلیک روی نماد نمایش داده شود)           می بابی کوتاه (میاره سامانه پیامکی رائه خدمت در صورت وجود با کلیک روی نماد نمایش داده شود)         میزده دریا میزده بازه بابی خدمت در شود           م معراه (میوند دریافت برنامه کاربردی ارائه خدمت در صورت وجود با کلیک روی نماد نمایش داده شود)         میزده مراد (میوند دریافت بیشوان ارائه خدمت)                                                                                                    |                                           |                                           | متوسط مدت زمان ارايه                     |          |
| الموالي         ساعات ارائه خدمت:         (ساعات مراجعه متقاضی)           تعداد بار مراجعه حضوری         تعداد بار مراجعه حضوری           هزینه ارایه خدمت به<br>خدمت گیرندگان (ریال)         مبلغ(مبالغ)         شماره حساب (های) بانکی           نخدمت گیرندگان (ریال)             اینترنتی (پیوند صفحه ارائه خدمت بصورت الکترونیکی با کلیک روی نماد کاربر را هدایت کند)             مجری               نقان گویا یا مرکز تماس: (در صورت وجود ارائه شماره مرکز تماس یا تلفن گویا با کلیک روی نماد کاربر را هدایت کند)             به مرائه کرد منت جهت پاسخگویی یا ارتباط با متقاضی)              به مراز (دیوند دریافت برنامه کاربردی ارائه خدمت در صورت وجود با کلیک روی نماد کاربر را هدایش داده شود)             به مراز (دیوند دریافت برنامه کاربردی ارائه خدمت در صورت وجود با کلیک روی نماد نمایش داده شود)             به مراز (دیوند دریافت برنامه کاربردی ارائه خدمت در صورت وجود با کلیک روی نماد نمایش داده شود)             به مراز (دیوند دریافت برنامه کاربردی ارائه خدمت در صورت وجود با کلیک روی نماد نمایش داده شود)             به مراز (دیوند دریافت برنامه کاربردی ارائه خدمت در صورت وجود ارائه شماره مرازه خدمت یا دونت توند ماندی آن             به مراز (دیو                                                                                                    |                                           |                                           | خدمت:                                    |          |
| بلن المسلم المسلم المس                                                                                       |                                           | (ساعات مراجعه متقاضی)                     | ساعات ارائه خدمت:                        | ę:       |
| $\begin{array}{c} \begin{array}{c} \begin{array}{c} \begin{array}{c} \begin{array}{c} \begin{array}{c} \begin{array}{c} \end{array}{c} \end{array}{c} \end{array}{c} \end{array}{c} \end{array}{c} \end{array}{c} \end{array}{c} \end{array}$                                                                                                    |                                           |                                           | تعداد بار مراجعه حضوري                   | بې<br>ب  |
| <ul> <li>جزینه ارایه خدمت به جزینه ارایه خدمت به خدمت گیرندگان (ریال)</li> <li>بندمت گیرندگان (ریال)</li> <li>اینترنتی (پیوند صفحه ارائه خدمت بصورت الکترونیکی با کلیک روی نماد کاربر را هدایت کند)</li> <li>پست الکترونیک: (ادرس پست الکترونیک خدمت جهت پاسخگویی یا ارتباط با متقاضی)</li> <li>بنانی گویا یا مرکز تماس: (در صورت وجود ارائه شماره مرکز تماس یا تلفن گویا با کلیک روی نماد نمایش داده شود)</li> <li>تافن همراه (پیوند دریافت برنامه کاربردی ارائه خدمت در صورت وجود با کلیک روی نماد نمایش داده شود)</li> <li>پیام کوتاه (شماره سامانه پیامکی ارائه خدمت در صورت وجود با کلیک روی نماد نمایش داده شود)</li> <li>بنانی معراه (پیوند دریافت برنامه کاربردی ارائه خدمت در صورت وجود با کلیک روی نماد نمایش داده شود)</li> <li>بنانی معراه (پیوند دریافت برنامه کاربردی ارائه خدمت در صورت وجود با کلیک روی نماد نمایش داده شود)</li> <li>بنانی دادت بیشخوان خدمات (پیست بازشونده یا پیوند آدرس دفاتر ارائه خدمت یا دفاتر پیشخوان ارائه خدمت)</li> </ul>                                                                                                    | شمارہ حساب (ھای) بانکی                    | مبلغ(مبالغ)                               |                                          | وزييار   |
| خدمت کیرند کان (ریال)<br><br>ینترنتی (پیوند صفحه ارائه خدمت بصورت الکترونیکی با کلیک روی نماد کاربر را هدایت کند)<br>پست الکترونیک: (آدرس پست الکترونیک خدمت جهت پاسخگویی یا ارتباط با متقاضی)<br>به.<br>به.<br>به.<br>به.<br>به.<br>به.<br>به.<br>به.                                                                                                    |                                           |                                           | هزينه ارايه خدمت به                      | , v      |
|                                                                                                    |                                           |                                           | خدمت گیرندگان (ریال)                     |          |
| <ul> <li>بالمحتوذيك: (أدرس پست الكترونيك خدمت جهت پاسخگويي يا ارتباط با متقاضي)</li> <li>بالمحتوذيك: (أدرس پست الكترونيك خدمت جهت پاسخگويي يا ارتباط با متقاضي)</li> <li>بالمختوب تواند روي نماد نمايش داده شود)</li> <li>بالمختوب تواند دريافت برنامه كاربردى ارائه خدمت روى تلفن همراه)</li> <li>بالم كوتاه (شماره سامانه پيامكى ارائه خدمت در صورت وجود با كليك روى نماد نمايش داده شود)</li> <li>بالم كوتاه (شماره سامانه پيامكى ارائه خدمت در صورت وجود با كليك روى نماد نمايش داده شود)</li> <li>بالم كوتاه (شماره سامانه پيامكى ارائه خدمت در صورت وجود با كليك روى نماد نمايش داده شود)</li> <li>بالم كوتاه (شماره سامانه پيامكى ارائه خدمت در صورت وجود با كليك روى نماد نمايش داده شود)</li> <li>بالم كوتاه (شماره سامانه پيامكى ارائه خدمت در صورت وجود با كليك روى نماد نمايش داده شود)</li> <li>بالم كوتاه (ارائه خدمت يا دفاتر پيشخوان خدمات (ليست بازشونده يا پيوند آدرس دفاتر ارائه خدمت)</li> </ul>                                                                                                    | ا هدایت کند)                              | <br>ت الکترونیکی با کلیک روی نماد کاربر ر | اینترنتی (پیوند صفحه ارائه خدمت بصور     |          |
| <ul> <li>۲۰۰</li> <li>۲۰۰</li></ul>                                                                                                    | يتقاضى)                                   | ۔<br>- خدمت جهت پاسخگویی یا ارتباط با م   | پست الکترونیک: (آدرس پست الکترونیک       | Ę        |
| ی با با می مراه (پیوند دریافت برنامه کاربردی ارائه خدمت روی تلفن همراه) ( یا با می کوتاه (شماره سامانه پیامکی ارائه خدمت در صورت وجود با کلیک روی نماد نمایش داده شود)  یا می کوتاه (شماره سامانه پیامکی ارائه خدمت در صورت وجود با کلیک روی نماد نمایش داده شود)  دفاتر ارائه خدمت یا دفاتر پیشخوان خدمات (لیست بازشونده یا پیوند آدرس دفاتر ارائه خدمت یا دفاتر پیشخوان ارائه خدمت)  د از ارائه خدمت یا دفاتر پیشخوان خدمات (لیست بازشونده یا پیوند آدرس دفاتر ارائه خدمت)  د از ارائه خدمت یا دفاتر پیشخوان ارائه خدمت)  د از ارائه خدمت یا دفاتر پیشخوان ارائه خدمت)  د از ارائه خدمت یا دفاتر پیشخوان ارائه خدمت)  د از ارائه خدمت یا دفاتر پیشخوان ارائه خدمت)  د از ارائه خدمت یا دفاتر پیشخوان ارائه خدمت)  د دفاتر ارائه خدمت یا دفاتر پیشخوان ارائه خدمت)  د دفاتر ارائه خدمت یا دفاتر پیشخوان دارا  د دفاتر ارائه خدمت یا دفاتر پیشخوان در دار  د دفاتر ارائه خدمت یا دفاتر پیشخوان دارا  د دفاتر ارائه خدمت یا دفاتر پیشخوان دارا  د دفاتر پیشخوان دارا  د دفاتر ارائه خدمت یا دفاتر (لیست بازشونده یا پیوند آدرس دفاتر ارائه خدمت)  د دفاتر ارائه خدمت یا دفاتر (لیست بازشونده یا پیوند آدرس دفاتر ارائه خدمت)  د دفاتر پیشخوان دارا  د دفاتر ارائه خدمت یا دفاتر پیشخوان دارا  د دفاتر ارائه خدمت دار  د دفاتر پیشخوان دارا  د دفاتر (لیست بازشونده یا پیوند آدرس دفاتر ارائه خدمت)  د دفاتر  د دفاتر (لی دفاتر پیشخوان دارا  د دفاتر (لی دفاتر پیشخوان دارا  د دفاتر (لی دفاتر پیشخوان دارا  د دفاتر (لی دفاتر پیشخوان دارا  د دفاتر (لی دفاتر پیشخوان دارا  د دفاتر (لی دفاتر )  د دفاتر (لی دفاتر )  د دفاتر (لی دفاتر )  د دفاتر (لی دفاتر )  د دفاتر (لی دفاتر )  د دفاتر (لی دفاتر )  د دفاتر (لی دفاتر )  د دفاتر (لی دفاتر )  د دفاتر (لی دفاتر )  د دفاتر (لی دفاتر )  د دفاتر  د دفاتر )  د دفاتر (لی دفاتر )  د دفاتر (لی دفاتر )  د دفاتر (لی دفاتر )  د دفاتر (لی دفاتر )  د دفاتر )  د دفاتر (لی دفاتر )  د دفاتر (لی دفاتر )  د دفاتر )  د دفاتر (لی دفاتر )  د دفاتر (لی دفاتر )  د دفاتر )  د دفاتر (لی دفاتر )  د دفاتر )  د دفاتر (لی دفاتر )  د دفاتر )  د دفاتر (لی دفاتر )  د دفاتر )  د دفاتر (لی دفاتر )  د دفاتر )  د دفاتر (لی دفاتر )  د دفاتر )  د دفاتر )  د دفاتر (لی دفاتر )  د                                                                                        | با کلیک روی نماد نمایش داده شود)          | د ارائه شماره مرکز تماس یا تلفن گویا ب    | تلفن گویا یا مرکز تماس: (در صورت وج      | ۶۰<br>ع. |
| المجلم المحاد المحاد المحا المحاد المحاد المحاد المحاد المحاد المحاد المحاد المحاد المحاد المحاد المحاد المحاد المحاد المحاد المحاد المحاد المحاد المحا المحاد المحاد المحاد المحاد المحاد المحاد المحاد المحاد المحاد المحاد المحاد المحاد المحاد المحاد المحاد المحاد المحاد المحاد المحاد المحاد المحاد المحاد المحاد المحاد المحاد المحاد المحاد المحاد المحاد المحاد المحاد المحاد المحاد المحاد المحاد المحاد المحاد المحاد المحاد المحاد المحاد المحا المح<br>محاد المحاد المحاد المحاد المحاد المحاد المحاد المحاد المحاد المحاد المحاد المحاد المحاد المحاد المحاد المحا                                                                                                    |                                           | ارائه خدمت روی تلفن همراه)                |                                          | برسى     |
| ج المحال المحال المحا                                                                                                    | نمانش داده شود)                           | مت در صورت وجود با کلیک روی نماد          | یبام کوتاہ (شمارہ سامانه پیامکی ارائه خد | ه دست    |
|                                                                                                    | ارائه خدمت یا دفاتر پیشخوان ارائه خدمت)   | ت (ليست بازشونده يا پيوند آدرس دفاتر      | دفاتر ارائه خدمت یا دفاتر پیشخوان خدما   | Y.       |
|                                                                                                    |                                           | (                                         |                                          | 15. 1    |
|                                                                                                    |                                           |                                           |                                          |          |
|                                                                                                    |                                           |                                           |                                          |          |
|                                                                                                    |                                           |                                           |                                          |          |
|                                                                                                    |                                           |                                           |                                          |          |
|                                                                                                    |                                           |                                           |                                          |          |
|                                                                                                    |                                           |                                           |                                          |          |
|                                                                                                    | ر<br>بازنگری:                             | تاريخ                                     | ، بازنگری:                               | شمارد    |

راهنمای مراجعان خدمات وزارت جهاد کشاورزی

ج) جزئیات جدول شماره (۱) بدین شرح است:

۱- عنوان خدمت: عنوانی که پس از مراحل تصویب در پیوست شماره (۱) ابلاغ شده است.

۲- شناسه خدمت: شناسه یکتایی که سازمان مدیریت در پیوست شماره (۱) ابلاغ نموده است.

۳- نوع خدمت: با توجه به شناسنامه خدمت

۴- شرح خدمت: با توجه به شناسنامه خدمت و توضيح بيشترى در مورد شرايط لازم افراد متقاضى خدمت در صورت نياز

۵- مدارک مورد نیاز: با توجه به شناسنامه خدمت

۶- متوسط مدت زمان ارایه خدمت: با توجه به شناسنامه خدمت ۷- ساعات ارائه خدمت: با توجه به زمانی که دستگاه به صورت حضوری اراه خدمت می کند.

۸- تعداد بار مراجعه حضوری: با توجه به شناسنامه خدمت

۹- هزینه ارایه خدمت به خدمت گیرندگان (ریال): با توجه به آخرین هزینه مصوب در مراجع ذیصلاح درج شده وهمیشه بروزرسانی شود.

۱۰- نحوه دسترسی به خدمت: در صورتی که خدمت در بستر هر یک از موارد مشخص شده ارائه میشود، در این قسمت اطلاعرسانی گردد.

| معرفي نماد                                                                             | نماد     |  |  |
|----------------------------------------------------------------------------------------|----------|--|--|
| نماد ارائه خدمت تحت وب و روی اینترنت؛ شهروند با کلیک روی این نماد به صفحه ارائه خدمت   |          |  |  |
| هدایت میشود.                                                                           |          |  |  |
| نماد ارائه خدمت تحت برنامههای کاربردی تلفن همراه؛ با کلیک روی این نماد شهروند فایل نصب | (III)    |  |  |
| برنامه کاربردی را دریافت میکند.                                                        |          |  |  |
| نماد ارائه خدمت با پست الکترونیک؛ با کلیک روی این نماد شهروند آدرس پست الکترونیک       |          |  |  |
| مربوط به خدمت را مشاهده می کند.                                                        |          |  |  |
| نماد ارائه خدمت در بستر تلفن گویا یا مرکز تماس؛ در صورت کلیک روی این نماد شماره مرکز   |          |  |  |
| تماس یا تلفن گویا نمایش داده شود.                                                      |          |  |  |
| نماد ارائه خدمت در بستر سامانه پیامکی؛ در صورت کلیک روی این نماد شماره سامانه پیامکی   |          |  |  |
| نمایش داده شود.                                                                        | <b>_</b> |  |  |
| نماد ارائه خدمت در دفاتر پیشخوان دولت یا دفاتر پستی؛ در صورت کلیک شهروندی روی این      |          |  |  |
| نماد آدرس تمامی دفاتر ارائه کننده خدمت در صفحهای جدید نمایش داده شود.                  | 11-      |  |  |

۱۱- نمودار مراحل دریافت خدمت: نموداری که از دید متقاضی خدمت گردش کار مشخص نموده و راهنمای وی میباشد. همچنین در صفحه لیست (شکل ۱ و۲) نمادهای تصویری خدمت جهت سهولت در خدمترسانی و کوتاهسازی دسترسی متقاضی خدمت، میباید در مقابل هر خدمت (زیرخدمت یا خدمات بدون زیرخدمت) در صورت ارائه خدمت در بستر مورد اشاره، نمایش داده شود.

## مراحل و اقدامات لازم در سامانه سماک

### الف: ورود به سامانه

- · ثبت نام و ورود به سامانه سماک توسط اشخاص حقیقی و حقوقی از آدرس اینترنتی https://semak.maj.ir
- ثبت " نام کاربری و رمز " ( در صورت نداشتن نام کاربری و رمز عبور با ثبت نام وارد فضای ثبت نام شده و براساس نوع کاربر تعریف شده در سامانه انتخاب می کنیم )
- ثبت شماره تلفن همراه متقاضی و دریافت کد تایید از طریق پیامک ( در خصوص افراد حقیقی شماره تلفن حتما باید
   به نام متقاضی باشد و در خصوص اشخاص حقوقی، شماره همراه مدیر عامل می بایست در سامانه ثبت نام نماید
  - ورود کد اعتبار سنجی و ثبت
  - ثبت کد ملی، شماره سریال پشت کارت ملی به همراه تاریخ تولد متقاضی
    - تکمیل سایر اطلاعات ثبت
    - دریافت نام کاربری و رمز عبور

### ب: ایجاد درخواست برای تولید محصول

- ثبت مشخصات واحد تولید با استعلام از سامانه پهنه بندی که با سامانه سماک لینک شده است. این اطلاعات مشتمل بر متراژ زمین، سطح زیر کشت، سطح تولید، نام و نوع محصول تولیدی، مدت زمان پیش بینی شده برای تولید،نوع مالکیت زمین و ... می باشد.
  - ورود مشخصات محصول توليدى
- انتخاب یک نمایندگی نظام مهندسی ( دست بندی و جستجوی این نمایندگی ها براساس منطقه جغرافیایی در سطح دهستان، بخش، شهرستا، شهر و استان می باشد)
  - مراجعه به نمایندگی با مشخصات اعلام شده از طریق پیامک
  - انتخاب مسئول فنى با هماهنگى نمايندگى سازمان نظام مهندسى
  - بار گذاری متن قرارداد حقوقی فی مابین متقاضی و مسئول فنی

### ج: نظارت بر عملیات تولید

- تکمیل مشخصات واحد تولیدی و سوابق مدیریت( شامل تناوب زراعی، آفتکش ها و کود های مصرف شده قبلی و نتیجه آزمون خاک، آب و ...)
  - شرح و ثبت عملیات مدیریت زنجیره تولید براساس نوع محصول انتخابی و دستورالعمل های صادره
    - · · · نهایی کردن ثبت عملیات زنجیره تولید و ارسال اطلاعا به سامانه سماک

# د: اتمام فرآیند تولید در سامانه سماک

· · · نهایی کردن فرایند نظارت بر عملیات زنجیره تولید و صدور QR کد

پس از دریافت اطلاعات از سازمان نظام مهندسی کشاورزی و منابع طبیعی الکترونیک (سانکا) مربوط به دوره کشت این اطلاعات بررسی و نتیجه برای نهایی سازی در سامانه سماک و صدور QR کد اقدام که با نهایی شدن این فرایند توسط کارشناس نظام مهندسی و یا مسئول فنی یک نسخه گواهی تولید محصول سالم حاوی اطلاعات بستر تولید، اطلاعات متقاضی ، اطلاعات محصول و اطلاعات فرایند تولید صادر شده و در پروفایل گکاربر قرار داده می شود . متقاضی با ارایه این اطلاعات همواره می توتند تایید نماید که محصول وی تحت نظارت کارشناس مسئول فنی و یا نظام مهندسی تولید شده است.